# MANUÁL / TJ START Liberec

### WEB

### Přístup do neveřejné sekce pro členy

Vstoupit do neveřejné části webu tzv. sekce pro členy je možné provést na webové adrese: <u>http://tenis-start.cz</u>. V dolní části webu viz obr. 1 je nutné nejprve provést přihlášení. Vložíte uživatelské jméno a heslo (poskytne správce webu) a kliknete na tlačítko přihlásit se.

Následně budete přesměrováni do "Sekce pro členy". Zde Vám budou k dispozici interní údaje klubu.

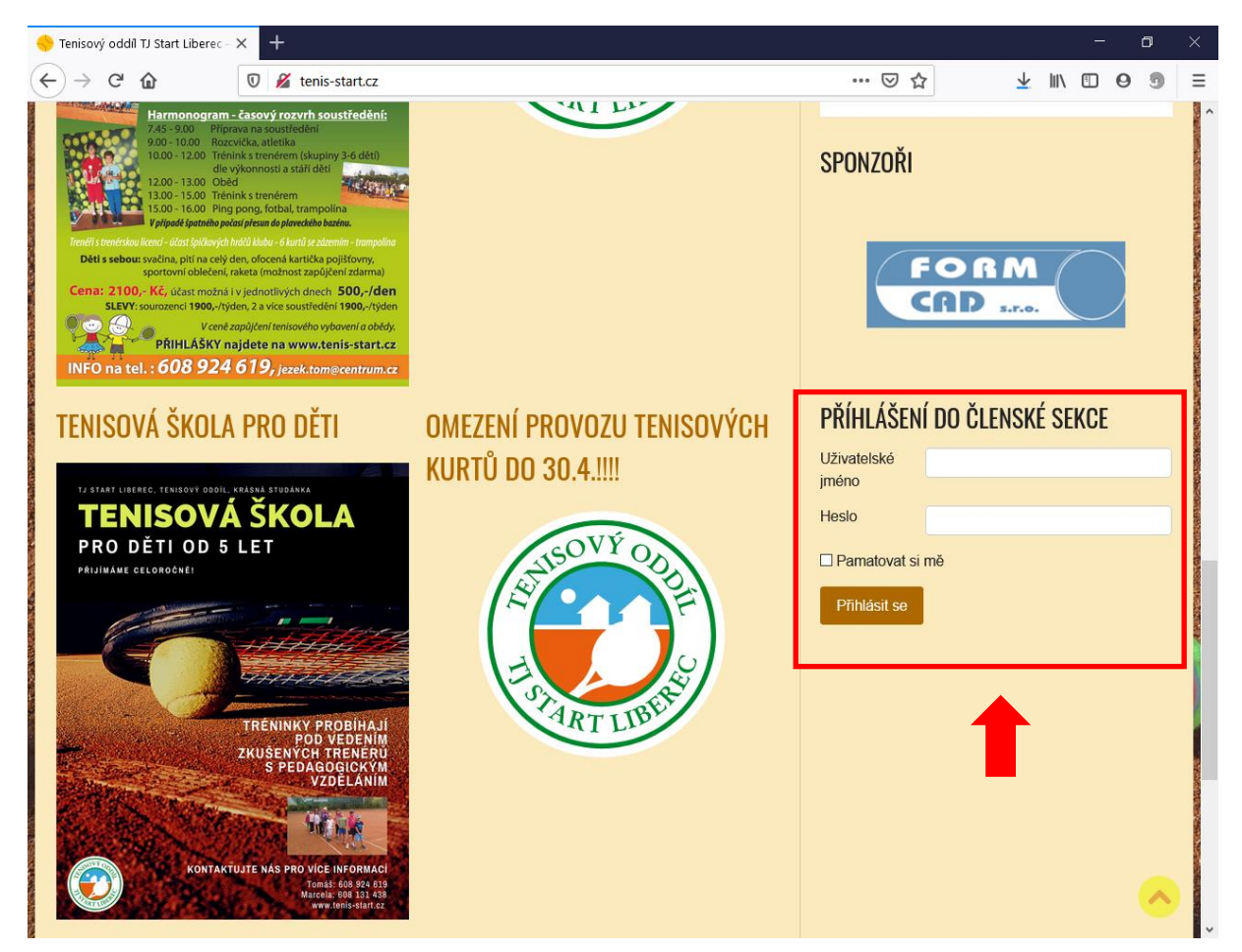

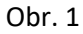

## **REZERVAČNÍ SYSTÉM**

### Přístup do rezervačního systému pro členy

Vstoupit do rezervačního systému pro členy je možné na webové adrese: <u>http://www.tenis-start.cz/rezervace/</u>. V horní části webu viz obr. 2 kliknete na tlačítko "**Přihlásit se**", tím se dostanete na přihlašovací stránku. Vložíte uživatelské jméno a heslo (poskytne správce webu) a kliknete opět na tlačítko "**Přihlásit se**".

Nyní můžete provádět rezervaci kurtů.

| 🔶 Tenisový oddíl TJ Sl                                                  | tart Liberec - 🗙           | Rezervační sys | tém                | × +         | -         |       |      |       |         |          |     | —                 | ٥                   | × |
|-------------------------------------------------------------------------|----------------------------|----------------|--------------------|-------------|-----------|-------|------|-------|---------|----------|-----|-------------------|---------------------|---|
| $\overleftarrow{\leftarrow}$ $\rightarrow$ $\overleftarrow{\mathbf{C}}$ |                            | 🗊 🔏 www.te     | nis-start.cz/rezei | rvace/admii | n.php     |       |      |       | ⊠ ☆     | <u>+</u> | 111 | •                 | 9                   | ≡ |
| TJ St<br>Rezerv                                                         | tart Libere<br>vační systé | c<br>ém        | 03.06              | .2020       | Přejít na | Ceník | Kurt | Výpis | Hledat: |          |     | Neznámy<br>Přihlá | i uživate<br>sit se | ł |
| Prosím, přih                                                            | ılašte se                  |                |                    |             |           |       |      |       |         |          |     |                   |                     |   |
| Uživatel: Jr                                                            | méno                       |                |                    |             |           |       |      |       |         |          |     |                   |                     |   |
| Heslo:                                                                  | DYLIC A                    |                |                    |             |           |       |      |       |         |          |     |                   |                     |   |
|                                                                         | Phhlasit se                |                |                    |             |           |       |      |       |         |          |     |                   |                     |   |
|                                                                         |                            |                |                    |             |           |       |      |       |         |          |     |                   |                     |   |
|                                                                         |                            |                |                    |             |           |       |      |       |         |          |     |                   |                     |   |
|                                                                         |                            |                |                    |             |           |       |      |       |         |          |     |                   |                     |   |
|                                                                         |                            |                |                    |             |           |       |      |       |         |          |     |                   |                     |   |
|                                                                         |                            |                |                    |             |           |       |      |       |         |          |     |                   |                     |   |
|                                                                         |                            |                |                    |             |           |       |      |       |         |          |     |                   |                     |   |
|                                                                         |                            |                |                    |             |           |       |      |       |         |          |     |                   |                     |   |
|                                                                         |                            |                |                    |             |           |       |      |       |         |          |     |                   |                     |   |
|                                                                         |                            |                |                    |             |           |       |      |       |         |          |     |                   |                     |   |
|                                                                         |                            |                |                    |             |           |       |      |       |         |          |     |                   |                     |   |
|                                                                         |                            |                |                    |             |           |       |      |       |         |          |     |                   |                     |   |
|                                                                         |                            |                |                    |             |           |       |      |       |         |          |     |                   |                     |   |
|                                                                         |                            |                |                    |             |           |       |      |       |         |          |     |                   |                     |   |
|                                                                         |                            |                |                    |             |           |       |      |       |         |          |     |                   |                     |   |
|                                                                         |                            |                |                    |             |           |       |      |       |         |          |     |                   |                     |   |
| ٢                                                                       |                            |                |                    |             |           |       |      |       |         |          |     |                   |                     | > |

Obr. 2

### JAK PROVÉST REZERVACI KURTU?

Na úvodní obrazovce vyberete příslušný den, ve kterém chcete provést rezervaci. Kliknutím do kalendáře zvolíte příslušný KURT a čas. Otevře se vám formulář "**Přidat záznam**", ve kterém vyplníte "**Jméno hráče**" a zkontrolujete začátek a konec rezervace kurtu viz obr. 3. V případě, že je vše v pořádku, kliknete na tlačítko "**Uložit**". Vaše rezervace bude provedena.

Tenisový klub má přednostní právo rezervace areálu k pořádání klubových akcí nebo turnajů. Tenisový klub si vyhrazuje právo přesunu rezervace na jiný dvorec.

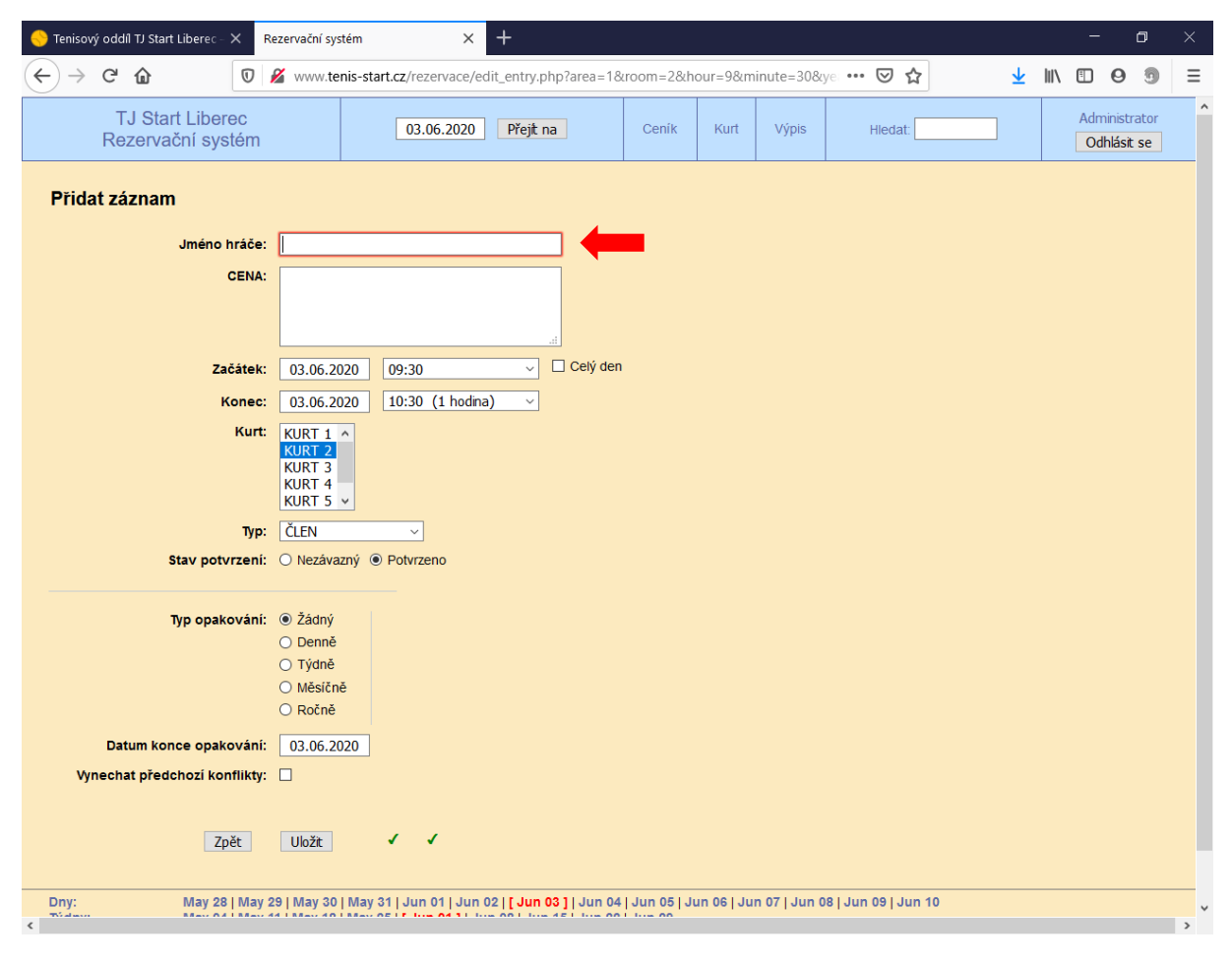

Obr. 3

### JAK UPRAVIT (EDITOVAT) / SMAZAT JIŽ PLATNOU REZERVACI?

Vyberete kliknutím svoji rezervaci, kterou potřebujete upravit nebo smazat. Otevře se vám záznam s vaší rezervací viz obr. 4. V dolní části tohoto záznamu kliknete na příslušné tlačítko – podle toho, co chcete udělat. V případě, že chcete záznam upravit (editovat), klinete na tlačítko "**Editovat záznam**". Otevře se vám formulář, ve kterém provedete změny. Nezapomeňte opět "**Uložit**". V případě, že chcete záznam smazat, kliknete na tlačítko "**Smaž záznam**" a po potvrzení bude vaše rezervace vymazána. <u>Vymazat nebo editovat můžete pouze svoje záznamy (vámi vložené).</u>

| 😌 Tenisový oddíl TJ Start Liberec - 🗙 🛛 Rezervační sys                                                                                                    | stém × +                                                                                                    |                                            |                                      |                     |     | - o ×                        |
|----------------------------------------------------------------------------------------------------|----------------------------------------------------------------------------------------------------|--------------------------------------------|--------------------------------------|---------------------|-----|------------------------------|
|                                                                                                    | nis-start.cz/rezervace/view_entry.php?id=22178                                                                                                    | &area=1&day=                               | =3&month=6&ye                        | ar 🕶 🖂 🟠            | ⊥ ⊪ | • • • • =                    |
| TJ Start Liberec<br>Rezervační systém                                                                                                    | 03.06.2020 Přejt na                                                                                                    | Ceník                                      | Kurt Výpis                           | Hledat:             |     | Administrator<br>Odhlásit se |
| Luky, Štade                                                                                                    |                                                                                                    |                                            |                                      |                     |     |                              |
| Čas začátku:<br>12:00 - Wednesday 03 J<br>Doba trváni:<br>13:00 - Wednesday 03 J<br>Kurt:<br>13:30 - Wednesday 03 J<br>Kurt:<br>13:30 - Wednesday 03 J<br>Kurt:<br>13:30 - Utednesday 03 J<br>Kurt:<br>13:30 - Utednesday 03 J<br>10:06 - Tuesday 02 June<br>10:06 - Tuesday 02 June<br>10:06 - Tuesday 02 | une 2020<br>1<br>2 2020                                                                                                    |                                            |                                      |                     |     |                              |
| Navrat na preuchozi stranku                                                                                                    |                                                                                                    |                                            |                                      |                     |     |                              |
| Dny: May 28   May 29   May 30   Týdny: May 04   May 11   May 18   Měsice : Apr 2020   May 2020   Ju                                                                                                    | May 31   Jun 01   Jun 02   <mark>[ Jun 03 ]</mark>   Jun 04  <br>  May 25   [ <b>Jun 01 ]</b>   Jun 08   Jun 15   Jun 22  <br> In 2020 ]   Jul 2020   Aug 2020   Sep 2020   Oct | Jun 05   Jun 0<br>Jun 29<br>2020   Nov 202 | 06   Jun 07   Jun 0<br>20   Dec 2020 | 8   Jun 09   Jun 10 |     |                              |
| <                                                                                                    |                                                                                                    |                                            |                                      |                     |     | ,                            |

Obr. 4